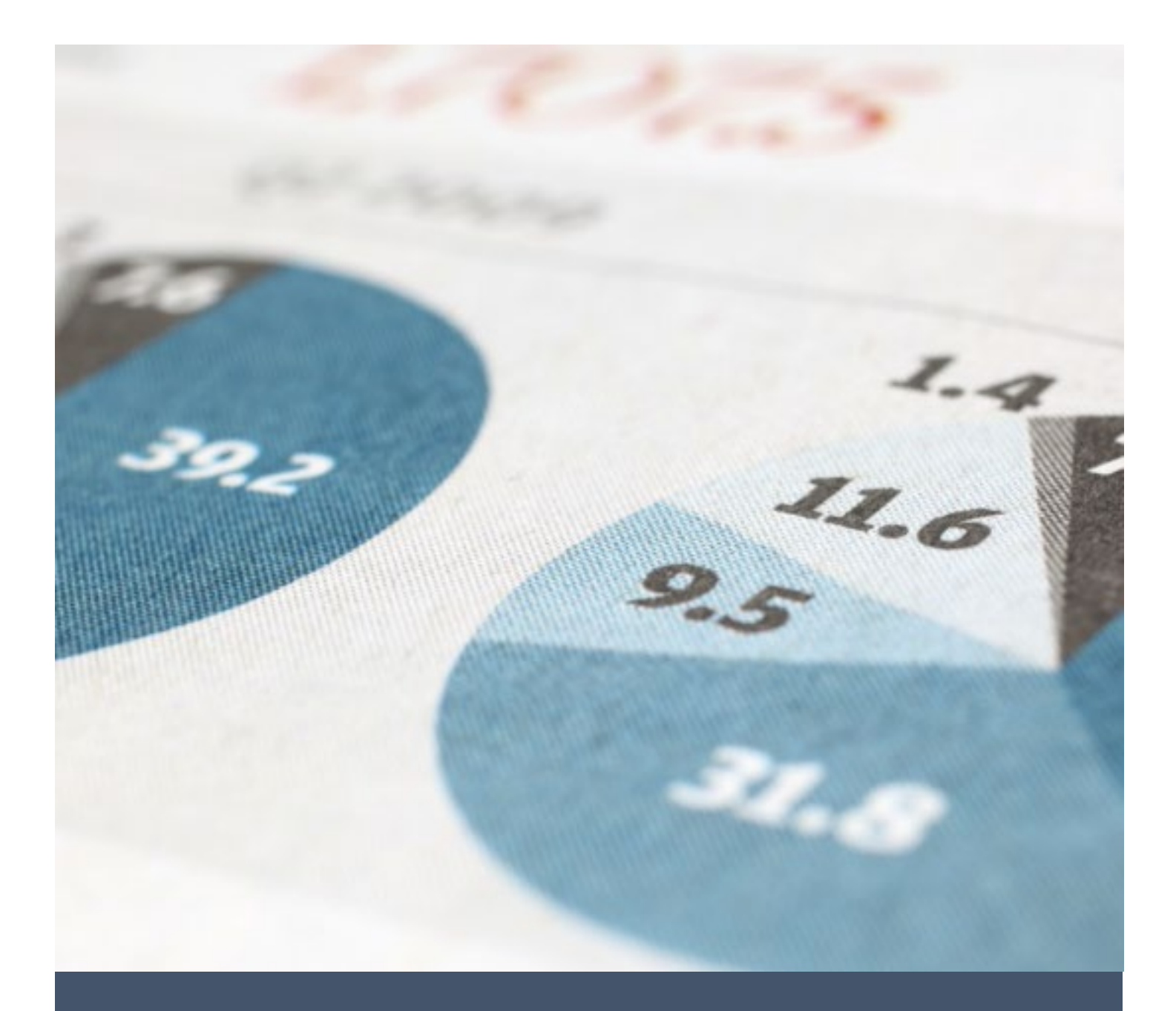

# SUPPLIER GUIDE BEP/VBP CERTIFICATION APPLICATION

ILLINOIS CEI SUPPLIER DIVERSITY MANAGEMENT PORTAL

VIVA USA INC. Email: ILCEISupport@starssmp.com

# Contents

| Introduction                                                           | 2  |
|------------------------------------------------------------------------|----|
| Step 1: Create an Account to Register your Business                    | 3  |
| Step 2: Choose the Application to Submit                               | 4  |
| Eligibility Requirements                                               | 5  |
| Application Tracks                                                     | 7  |
| New Certifications/Renewal                                             | 7  |
| FULL BEP VBP APPLICATION                                               | 8  |
| FASTTRACK APPLICATION                                                  | 10 |
| RECOGNITION APPLICATION FOR VETERANS                                   | 11 |
| BE BEP APPLICATION                                                     | 12 |
| SHELTERED WORKSHOP APPLICATION                                         | 13 |
| Certification Updates                                                  | 14 |
| NO CHANGE AFFIDAVIT                                                    | 14 |
| CHANGE REQUEST                                                         | 14 |
| EXPANSION REQUEST                                                      | 15 |
| Step 3: Complete the Application Sections                              | 16 |
| List of Sections to Complete for Your Application                      | 16 |
| General Information                                                    | 17 |
| Application Section 1. Ownership                                       |    |
| Application Section 2. Management                                      | 19 |
| Application Section 3. Financial Information                           | 20 |
| Application Section 4. Facilities                                      | 21 |
| Step 4: Upload the Documents                                           | 22 |
| Step 5: Sign and Submit the Application                                | 23 |
| Step 6: Initial review of the submitted application by the IL CEI team | 24 |
| Step 7: Detailed review by the IL CEI team                             | 25 |
| Step 8: Final decision communication by the IL CEI team                | 27 |
| Step 9: Manage your certifications and updates                         | 28 |
| Step 10: Access vendor directory and other resources                   |    |

### Introduction

This guide provides an overview of the process of the certification/recertification application in this newly launched web portal for the businesses currently certified with IL CEI and new businesses that wish to be certified.

The web portal that you will use for submitting your application is called the "STARS" portal. The URL for the web portal is <u>https://supplierdiversitymanagementportal.illinois.gov</u>. It is a simple user-friendly portal that allows you to enter data quickly and accurately. You can access the STARS portal from any device that has an internet connection and a web browser.

The following are the steps that you need to follow to perform application submission tasks using the STARS portal:

- Step 1: Supplier Registration to "Create an Account" in the STARS portal
- Step 2: Choosing the appropriate certification application track matching your eligibility criteria
- Step 3: Completing the data entry in the chosen application track
- Step 4: Uploading required documents. Click here to see the document list.
- Step 5: Verifying entered data and uploaded documents, sign and submit the application

Upon submission, the following activities take place for decision of the application and further communication by IL CEI team. They are explained in the following steps:

- Step 6: Awaiting initial review by the IL CEI team and application acceptance/return
- Step 7: Responding to Q&A during the detailed review by the IL CEI team
- Step 8: Receiving the application decision communication from the IL CEI team
- Step 9: Managing your certifications
- Step 10: Accessing the vendor directory and other resources

# Step 1: Create an Account to Register your Business

You can register the BEP supplier-side portal by using following URL and the "Create Account" button.

|                       | <b>)</b>           |                                                                                                    |
|-----------------------|--------------------|----------------------------------------------------------------------------------------------------|
| Name                  | Retrieve User Name |                                                                                                    |
| VIVACertifiedSupplier |                    |                                                                                                    |
| assword               | Reset Password     |                                                                                                    |
|                       |                    |                                                                                                    |
| <b>+3</b> (           | Login              |                                                                                                    |
| New Certification     |                    |                                                                                                    |
| Create A              | Account            | Supplier Diversity                                                                                                    |
| Vendor Directory      |                    | To be the partner of choice, we engage the talents and services of diverse suppliers and make a meaningful impact in the communities where we live |
|                       |                    | Privacy Policy                                                                                                    |
| Language              | -                  | © 2024 BEP,   All rights reserved                                                                                                    |

When clicking "Create Account" you will be redirected to the following URL where you can register in the BEP supplier-side portal.

In this section, you can create the credentials and enter your company information and contact details.

| Initial Registration / Sign up            |                                                                                                    |                           |
|-------------------------------------------|----------------------------------------------------------------------------------------------------|---------------------------|
| Please complete the form below            | to register your company.                                                                                                    |                           |
| (If your company is already regis         | stered in this portal, please try Reset Password option in the home page to obtain y                                                                         | our login credentials.)   |
| Overview                                  |                                                                                                    | Θ                         |
| User Name *1                              |                                                                                                    | Check Availability        |
| Password*                                 | (Passwords should have a minimum of 8 characters and a maximum of 15 characters, with at least one upper case letter, one lower case letter and one number). |                           |
| Confirm Password*                         |                                                                                                    |                           |
| Legal Company Name*1                      |                                                                                                    | <u>Check Availability</u> |
| Doing Business As (DBA/Trade)<br>Name * 🕄 |                                                                                                    |                           |
| Tax ID Type *0                            | Federal Employer ID Number 🗸 🗸                                                                                                    |                           |
| Federal Employer ID Number * 🕚            |                                                                                                    |                           |

# Step 2: Choose the Application to Submit

When you log in, you will be taken to the dashboard. Clicking the "Applications" sub-menu under the Certification Center in the left menu area will take you to the applications listing page.

| Dashboard                                                | Dashboard Dashboard            | SUPPORT                                          |
|----------------------------------------------------------|--------------------------------|--------------------------------------------------|
| CERTIFICATION CENTER                                     | Contracts                      | Certification Applications                       |
| <ul> <li>Applications</li> <li>Certifications</li> </ul> | Total 4<br>Open 4              | Application Started 3<br>Application Submitted 1 |
| CONTRACT CENTER                                          | Soon to End (3 Months)         |                                                  |
| Contracts                                                | Closed                         | Certifications                                   |
| Payment Verification                                     | Payment Verification Pending 0 | Expired                                          |

Upon clicking the "Applications" sub-menu, you can access the "Applications" page that consists of 4 buttons namely NEW CERTIFICATION/RENEWAL, NO CHANGE AFFIDAVIT, CHANGE REQUEST, and EXPANSION.

| Applications Ce<br>Applications | rtifications             | N                  | EW CERTIFICATION/RENEWAL             | NO CHANGE AFFIDAVI | T CHANGE REQUEST      | EXPANS | SION       |
|---------------------------------|--------------------------|--------------------|--------------------------------------|--------------------|-----------------------|--------|------------|
|                                 |                          | L                  |                                      | Res                | ults: 4 🗈 🎼 🛱         |        | <b>Ľ</b> ~ |
| Application ID                  | Application Type         | Certification Type | Application Status                   | Date Submitted     | Questions and Answers |        |            |
| 293                             | Full BEP VBP Application | WBE                | Certification Process<br>In Progress | 05/31/2024         | 3/2                   |        | Ō          |
| 317                             | No change affidavit      | WBE                | Application in progress              |                    |                       |        | Ō          |
| 318                             | Change Request           | WBE                | Application in progress              |                    |                       |        | Ō          |
| 319                             | Expansion Application    | WBE                | Application in progress              |                    |                       |        | Ō          |
|                                 |                          |                    |                                      |                    |                       |        |            |
|                                 |                          |                    |                                      |                    |                       |        |            |

### **Eligibility Requirements**

You can choose the appropriate application track by answering YES/NO in the eligibility questions.

| Apply for New/Renew Certification                                                      | Home - Apply for New/Renew Certification |
|----------------------------------------------------------------------------------------|------------------------------------------|
|                                                                                        |                                          |
|                                                                                        |                                          |
| Eligibility Requirements                                                               |                                          |
|                                                                                        |                                          |
| Is your firm a "Not-For-Profit"                                                        | ◯ Yes ◯ No                               |
|                                                                                        |                                          |
|                                                                                        |                                          |
| Start Application                                                                      |                                          |
| start Application                                                                      |                                          |
| SupplierName                                                                           | SMP Global Services                      |
| Supple nume                                                                            |                                          |
| Application Type * (1)                                                                 | Select                                   |
|                                                                                        |                                          |
| Certification Type * 🕄                                                                 | ~ ·                                      |
|                                                                                        |                                          |
|                                                                                        |                                          |
| Eligibility Requirements                                                               |                                          |
|                                                                                        |                                          |
| Is your firm a "Not-For-Profit"                                                        |                                          |
| organization? <sup>*</sup> 🚯                                                           |                                          |
|                                                                                        |                                          |
| Is your "Not-For-Profit" organization<br>currently located in the State of Illinois? * | O Yes 🔿 No                               |
| 0                                                                                      |                                          |
|                                                                                        |                                          |
|                                                                                        |                                          |
|                                                                                        | Click to proceed Cancel                  |
|                                                                                        |                                          |
|                                                                                        |                                          |
|                                                                                        |                                          |
| Start Application                                                                      |                                          |
| Start Application                                                                      |                                          |
| Start Application                                                                      | SMP Global Services                      |
| Start Application                                                                      | SMP Global Services                      |

| Eligibility Requirements                                                                                                    |       |      |
|----------------------------------------------------------------------------------------------------|-------|------|
| Is your firm a "Not-For-Profit"<br>organization? *                                                                                                    | O Yes | O No |
| Is your firm owned at least 51% by a minority, woman, or person with a disability or veteran? <b>* ()</b>                                                       | ⊖ Yes | O No |
| Is your firm controlled at least 51% of their<br>business controlled by one or more<br>minority groups, women, or persons with<br>a disability or veteran? * () | ○ Yes | O No |
| Is the owner of your firm a citizen of the<br>United States or a legal permanent<br>resident alien? <b>* ()</b>                                                 | ⊖ Yes | O No |
| Does your firm have annual gross sales of less than \$150 million? * 1                                                                                          | O Yes | O No |

### Application Tracks

Upon clicking the desired button, you will be required to answer the eligibility requirement for the chosen application track after which you will be allowed to start the application. The eligibility and corresponding application tracks are listed below.

#### New Certifications/Renewal

In the initial eligibility requirements section (as shown below), you can choose the desired application track by clicking on the appropriate Yes or No radio button. Please refer to the eligibility requirements checklist for guidance during this step.

| ls your firm a "Not-For-Profit"<br>organization? * 🚯      | ◯ Yes ◯ No                   |   |
|-----------------------------------------------------------|------------------------------|---|
|                                                           |                              |   |
| tart Application                                          |                              | - |
|                                                           |                              |   |
| Supplier Name                                             | SMP Global Services          |   |
| Supplier Name Application Type <b>* ()</b>                | SMP Global Services Select ~ |   |
| Supplier Name Application Type * 1 Certification Type * 1 | SMP Global Services          |   |

Under the "Choose Application Track" section, you can choose the appropriate applications by selecting the appropriate Yes or No radio button. The eligibility requirements checklist provides guidance during this step as well.

The following sections illustrate the appropriate answers for each type of application track which will take you to the corresponding application data entry and submission pages.

#### FULL BEP VBP APPLICATION

| Eligibility Requirements                                                                                                    |         |      |
|----------------------------------------------------------------------------------------------------|---------|------|
| Is your firm a "Not-For-Profit"<br>organization? * 🚯                                                                                                    | O Yes   | ) No |
| Is your firm owned at least 51% by a minority, woman, or person with a disability or veteran? * ()                                                           | Yes     | O No |
| Is your firm controlled at least 51% of their<br>business controlled by one or more<br>minority groups, women, or persons with<br>a disability or veteran? * | () Yes  | O No |
| Is the owner of your firm a citizen of the<br>United States or a legal permanent<br>resident alien? * ()                                                     | (e) Yes | O No |
| Does your firm have annual gross sales<br>of less than \$150 million? <b>* ()</b>                                                                            | Yes     | O No |

| o you hold a current WBE and/or MBE<br>ertificates from one of the followings:<br>ity of Chicago, Cook County & ILUCP<br>uch as IDOT, CTA, METRA, or PACE? * (1)                                                                                             | O Yes | • No |
|----------------------------------------------------------------------------------------------------|-------|------|
| Do you hold a current Veteran Certificate<br>from one of the followings: City of<br>Chicago, Cook County and SBA? * ()                                                                                                    | O Yes | • No |
| Do you hold a current WBE and/or MBE<br>certificate from one of the followings:<br>Women's Business Development Center<br>(WBDC), Chicago Minority Supplier<br>Development Council (CMSDC), and/or<br>Mid-States Minority Supplier<br>Development Council? * | O Yes | . No |
| Was your last renewal based on a No<br>Change Application or would you like to<br>renew your current BEP/VBP Application?                                                                                                    | O Yes | • No |

| ili | Confirm Appl                                                                                                    | ication Track                                                                                                    | MP Global Services S & STARS<br>Supplier Diversity |
|-----|----------------------------------------------------------------------------------------------------|----------------------------------------------------------------------------------------------------|----------------------------------------------------|
|     | Choose Application<br>Mid-States Minority Suj<br>Development Council?<br>Based on your ch<br>Submit Full BEP/V<br>for, please click Re<br>track from the cho | bice and eligibility criteria, you are required to<br>BP Application . If this is not what you are applyin<br>eset button and choose the correct application<br>bices given in the Application list page. | ng                                                 |
|     | Was your last renewal l<br>Change Application or<br>renew your current BEP,<br>* ①                                                                           | Accept Rese                                                                                                    | et                                                 |
|     |                                                                                                    | Click to proceed Cancel                                                                                                    |                                                    |
|     | Start Application                                                                                                    |                                                                                                    | 9                                                  |
|     | Supplier Name                                                                                                    | SMP Global Services                                                                                                    | *                                                  |
|     | Application Type *                                                                                                    | Full BEP VBP Application                                                                                                    | ~                                                  |

#### FASTTRACK APPLICATION

| choose Application Track                                                                                                    |                         | • |
|----------------------------------------------------------------------------------------------------|-------------------------|---|
| Do you hold a current WBE and/or MBE<br>certificates from one of the followings:<br>City of Chicago, Cook County & ILUCP<br>such as IDOT, CTA, METRA, or PACE? *                                                                                             | ◯ Yes ⊚ No              |   |
| Do you hold a current Veteran Certificate<br>from one of the followings: City of<br>Chicago, Cook County and SBA? * ()                                                                                                    | ⊖ Yes ⊛ No              |   |
| Do you hold a current WBE and/or MBE<br>certificate from one of the followings:<br>Women's Business Development Center<br>(WBDC), Chicago Minority Supplier<br>Development Council (CMSDC), and/or<br>Mid-States Minority Supplier<br>Development Council? * | • Yes O No              |   |
|                                                                                                    | Click to proceed Cancel | • |

|      | Co                                                   | firm Application Track                                                                                             | MP Global Services S STARS<br>Supplier Diversity |
|------|------------------------------------------------------|----------------------------------------------------------------------------------------------------|--------------------------------------------------|
|      |                                                      |                                                                                                    |                                                  |
|      | Choose Application                                   | on your choice and eligibility exiterial you are required to                                                       |                                                  |
| 2.0  | from one of the followin Subm                        | it Fast Track Application . If this is not what you are applying                                                   |                                                  |
|      | Chicago, Cook County for, pl<br>track                | ease click Reset button and choose the correct application<br>from the choices given in the Application list page. |                                                  |
| ***  |                                                      |                                                                                                    | ·                                                |
|      | Do you hold a current V<br>certificate from one of t |                                                                                                    |                                                  |
| 0    | Women's Business Deve                                | Accept Reset                                                                                                    |                                                  |
|      | Development Council (                                |                                                                                                    |                                                  |
|      | Mid-States Minority Supplier                         |                                                                                                    |                                                  |
|      |                                                      |                                                                                                    |                                                  |
|      |                                                      |                                                                                                    |                                                  |
| 应    |                                                      | Click to proceed Cancel                                                                                            |                                                  |
| D)   |                                                      |                                                                                                    |                                                  |
| 1000 |                                                      |                                                                                                    |                                                  |
|      |                                                      |                                                                                                    |                                                  |
|      | Start Application                                    |                                                                                                    |                                                  |
| 8    |                                                      |                                                                                                    | *                                                |
|      | Supplier Name                                        | SMP Global Services                                                                                                |                                                  |
|      |                                                      |                                                                                                    |                                                  |

#### RECOGNITION APPLICATION FOR VETERANS

| Do you hold a current Veteran Certificate<br>rom one of the followings: City of<br>Chicago, Cook County and SBA? * () | ◉ Yes ◯ No |  |
|----------------------------------------------------------------------------------------------------|------------|--|
| s your home office based in Illinois? And<br>ire you a resident of Illinois? * ()                                     | ) Yes 🔿 No |  |

|                                                                                                    | Confirm Application Track                                                                                                    | MP Global Services S & SV/ARS<br>Supplier Diversity |
|----------------------------------------------------------------------------------------------------|----------------------------------------------------------------------------------------------------|-----------------------------------------------------|
| Choose Application<br>from one of the followin<br>Chicago, Cook County<br>Is your home office bas<br>are you a resident of III | Based on your choice and eligibility criteria, you are required to<br>Submit Recognition Application for Veterans . If this is not what you<br>are applying for, please click Reset button and choose the correct<br>application track from the choices given in the Application list page.<br>Accept Reset<br>Click to proceed Cancel |                                                     |
| Start Application                                                                                                    |                                                                                                    | •                                                   |
| Supplier Name                                                                                                    | SMP Global Services                                                                                                    |                                                     |
| Application Type * 0                                                                                                    | Recognition Application                                                                                                    | *                                                   |
| · · · · · · · · · · · · · · · · · · ·                                                                                          |                                                                                                    | ~                                                   |

#### BE BEP APPLICATION

| Do you hold a current WBE and/or MBE<br>certificates from one of the followings:<br>City of Chicago, Cook County & ILUCP | Yes O No                                              |
|----------------------------------------------------------------------------------------------------|-------------------------------------------------------|
| such as IDOT, CTA, METRA, or PACE? * 🚯                                                                                   |                                                       |
|                                                                                                    |                                                       |
|                                                                                                    | Click to proceed Cancel                               |
|                                                                                                    | Click to proceed Cancel                               |
| tart Application                                                                                                    | Click to proceed Cancel                               |
| tart Application                                                                                                    | Click to proceed Cancel           SMP Global Services |

| C                                                                                                    | confirm Application Track X X MP Global Services S & STARS Supplier Diversity                                                                                                    |  |
|----------------------------------------------------------------------------------------------------|----------------------------------------------------------------------------------------------------|--|
| Choose Application<br>Do you hold a current V<br>certificates from one of<br>City of Chicago, Cook C<br>such as IDOT, CTA, MET | sed on your choice and eligibility criteria, you are required to brint BE BEP Application . If this is not what you are applying for, iase click Reset button and choose the correct application track in the choices given in the Application list page. |  |
| Start Application                                                                                                    | 9                                                                                                    |  |
| Supplier Name                                                                                                    | SMP Global Services                                                                                                    |  |
| Application Type *                                                                                                    | BE BEP Application (Be Enrolled BEP Application)                                                                                                    |  |
| Certification Type * 0                                                                                                    | ~                                                                                                    |  |

#### SHELTERED WORKSHOP APPLICATION

| by for New/Renew Certification                                                              |                         |  |
|---------------------------------------------------------------------------------------------|-------------------------|--|
| ligibility Requirements                                                                     |                         |  |
| Is your firm a "Not-For-Profit"<br>organization? * 🚺                                        | Yes No                  |  |
| Is your "Not-For-Profit" organization<br>currently located in the State of Illinois? *<br>I | O Yes 🔿 No              |  |
|                                                                                             | Click to proceed Cancel |  |
| tart Application                                                                            |                         |  |
|                                                                                             |                         |  |

|                                                     | Confirm Application Track ×                                                                                                    | MP Global Services S & STARS<br>Supplier Diversity |  |
|-----------------------------------------------------|----------------------------------------------------------------------------------------------------|----------------------------------------------------|--|
| ← Apply for New/Renew                               | Based on your choice and eligibility criteria, you are required to<br>Submit SWS Application . If this is not what you are applying for,<br>please click Reset button and choose the correct application track<br>from the choices given in the Application list page. |                                                    |  |
| Eligibility Requirem                                |                                                                                                    | -                                                  |  |
| Is your firm a "Not-For-<br>organization? * 0       | Accept                                                                                                    |                                                    |  |
| Is your "Not-For-Profit<br>currently located in the | organization <ul> <li>Yes</li> <li>No</li> </ul> State of Illinois? *                                                                                                    |                                                    |  |
|                                                     | Click to proceed Cancel                                                                                                    |                                                    |  |
| Start Application                                   |                                                                                                    | Θ                                                  |  |

### Certification Updates

### NO CHANGE AFFIDAVIT

|      | Dashboard              | Start Application                                       |                                              |   |
|------|------------------------|---------------------------------------------------------|----------------------------------------------|---|
| CERT | FICATION CENTER        | Supplier Name                                           | HCL Global Services                          |   |
| ₿    | Applications           | Application Type * 🛽                                    | No change affidavit                          | ~ |
| Ē    | Certifications         |                                                         |                                              |   |
|      | Mentor Protégé Program | Certification Type * 🖲                                  | Select                                       | ~ |
| Ē    | Report                 | Application Date                                        | 5/17/2024                                    |   |
| ENGA | GEMENT CENTER          | Your firm is currently REP and/or VRP fully certified * | Ves No                                       |   |
| Í.   | RFIs/Surveys           |                                                         |                                              |   |
| 31   | Events                 | Your firm is due for annual No Change Application*      | Ves No                                       |   |
| :    | Vendor Directory       | Ne obanco in vour firm's ourseable since vour meet      |                                              |   |
| SUPP | ORT CENTER             | recent Illinois BEP or VBP certification *              | Ves No                                       |   |
| ţo(  | Support                |                                                         |                                              |   |
|      | i 🛛 🌲                  |                                                         | Start No Change Affidavit Application Cancel |   |

### CHANGE REQUEST

| Start Application                                                                                                    |                     |
|----------------------------------------------------------------------------------------------------|---------------------|
| Supplier Name                                                                                                    | BIBO Serivces inc., |
| Application Type *                                                                                                    | Change Request ~    |
| Certification Type *                                                                                                    | · ·                 |
| Application Date                                                                                                    | 7/2/2024            |
| Your firm is currently certified with CEI as<br>a BEP and/or VBP via a Full Certification *                                            | ◯ Yes ◯ No          |
| You would like to update only the<br>Business name, DBA name, address,<br>phone, fax, and/or email on your<br>certification <b>* 1</b> | Ves No              |

### EXPANSION REQUEST

| Start Application                                                                                                    |                                            |
|----------------------------------------------------------------------------------------------------|--------------------------------------------|
| Supplier Name                                                                                                    | BIBO Serivces inc.,                        |
| Application Type *                                                                                                    | Expansion Application ~                    |
| Certification Type * 1                                                                                                   | ✓                                          |
| Application Date                                                                                                    | 7/2/2024                                   |
| Your firm is currently certified with CEI as<br>a BEP and/or VBP via a Full Certification<br>or No Change Affidavit * () | ○ Yes ○ No                                 |
| You would like to add/update<br>commodity, supply, and/or service work<br>categories on your certification * ()          | ○ Yes ○ No                                 |
|                                                                                                    | Start Expansion Request Application Cancel |

# Step 3: Complete the Application Sections

Upon finalizing the application track and clicking the Start Application button as shown in the previous sections, the certification application sections will be displayed for completion and submission as illustrated below.

### List of Sections to Complete for Your Application

As a first step of certification application, you can add supplier general information, company ownership information, diversity certifications, capabilities, and additional information related to your business.

The following sections are to be filled. Not all applications need filling in all these sections. The sections applicable in your application track are described separately in the following pages. The documentation section is explained separately in the next step.

- General Information
- 1. Ownership
- 2. Management
- 3. Financial Information
- 4. Facilities
- 5. Documentation
- Sign and Submit

Each of these sections are displayed in the portal as a separate page with the section name listed on the left menu for easy navigation.

You can complete the above sections in any order, and you can save your data entry for each section using the "Save as Draft" button at the bottom of the page as shown below to help you return to the section and complete all questions. You must click the "Update and Continue" button to be able to submit the application.

| subcontractor on a particular contract with any unit of State of<br>Illinois government, please identify the project name, project<br>number / requisition number, and Contact Administrator /<br>Buyer. Enter NONE if you are not. * | Test project |
|----------------------------------------------------------------------------------------------------|--------------|
|                                                                                                    |              |
|                                                                                                    |              |

Application Submission deadline:

You are required to complete the application and submit within 60 days of starting the application. You can get an extension of 15 days after completion of 60 days and are still unable to complete and submit. Upon completion of the additional 15 days, you can contact the CEI team to request a second extension of up to 30 days based on your circumstances. The IL CEI team will provide approval for this second extension at their discretion. The application will be deleted at the end of this second extension.

Cancellation of In-progress Application:

You can cancel the application before submission anytime. However, all information you entered and documents you uploaded will be deleted upon cancellation.

Withdrawal of Submitted Application:

You can also withdraw a submitted application provided the IL CEI team has not completed its review of your application.

#### **General Information**

This section is applicable to all tracks. You will see the data you entered while registering your company or during previous applications. You can review and update the data wherever allowed.

| Application                                                                                   | Application Overview                                                              | Application will be deleted if not submitted by 07/30/2024.             |
|-----------------------------------------------------------------------------------------------|-----------------------------------------------------------------------------------|-------------------------------------------------------------------------|
| <ul> <li>General Information</li> </ul>                                                       | Application Type Certification Type Application<br>Full BEP VBP WBE Status        | Application ID Date Created Date Submitted<br>300 06/01/2024            |
| ✓ 1. Ownership                                                                                | Application Started                                                               |                                                                         |
| <ul> <li>2. Management</li> </ul>                                                             | Application Started Sections Completed (6/6) Manda                                | itory Documents Uploaded (23/23) $>$ Necessary Documents Uploaded (6/6) |
| ✓ 3. Financial Information                                                                    | Application Submitted                                                             |                                                                         |
| ✓ 4. Facilities                                                                               |                                                                                   |                                                                         |
|                                                                                               |                                                                                   |                                                                         |
| ✓ 5. Documentation                                                                            | General Information                                                               | <b>_</b>                                                                |
| <ul><li>5. Documentation</li><li>X Sign and Submit</li></ul>                                  | General Information                                                               | Ð                                                                       |
| <ul> <li>5. Documentation</li> <li>X Sign and Submit</li> <li>CERTIFICATION CENTER</li> </ul> | General Information                                                               | QSS Software Services                                                   |
| 5. Documentation     Sign and Submit CERTIFICATION CENTER     Applications                    | General Information<br>Legal Business Name*<br>Doing Business As (DBA/Trade) Name | QSS Software Services<br>QSS Software Services                          |

### Application Section 1. Ownership

You can answer the questions that are applicable to the business and add multiple owners.

You must make sure that ownership percentage equals be 100% for all owners combined.

Applicable application tracks:

- FULL BEP VBP APPLICATION
- FASTTRACK APPLICATION
- RECOGNITION APPLICATION
- NO CHANGE AFFIDAVIT

| <ul> <li>Application</li> <li>Centeral Information</li> <li>Add New</li> <li>Add New</li> </ul>                                                                                                    | Dashboard                                    | 1.A. List of Owners               |                |              |
|----------------------------------------------------------------------------------------------------|----------------------------------------------|-----------------------------------|----------------|--------------|
| ✓ General Information Add New   ✓ 1. Ownership Image: Comparison   ✓ 2. Management image: Sham   ✓ 3. Financial Information image: Sham   ✓ 4. Facilities image: Sham   ✓ 5. Documentation image: Manile on the sham   ✓ 5. Documentation image: Manile on the sham   ✓ 5. Documentation image: Manile on the sham   ✓ 5. Documentation image: Manile on the sham   ✓ 5. Documentation image: Manile on the sham   ✓ 5. Sign and Submit image: Manile on the sham   CERTIFICATION CENTER I.B. Ownership Information - Each Owner   Manile image: Manile on the source's ownership details* Image: Manile on the source's ownership details*                                                                                                    | Application ~                                | 1.A.1. Add each owner's basic de  | tails.*        |              |
| ✓ 1. Ownership   ✓ 2. Management   ✓ 3. Financial Information   ✓ 4. Facilities   ✓ 5. Documentation   ✓ Sign and Submit                                                                                                    | <ul> <li>General Information</li> </ul>      |                                   |                | Add New      |
| <ul> <li>2. Management</li> <li>3. Financial Information</li> <li>4. Facilities</li> <li>5. Documentation</li> <li>5. Documentation</li> <li>8 sign and Submit</li> <li>CERTIFICATION CENTER</li> <li>Applications</li> <li>1.B. Ownership Information - Each Owner</li> <li>1.B.1. Enter each owner's ownership details*</li> </ul>                                                                                                    | ✓ 1. Ownership                               | Name                              | Title          | Individual/1 |
| <ul> <li>S. Financial Information</li> <li>A. Facilities</li> <li>S. Documentation</li> <li>Sign and Submit</li> <li>CERTIFICATION CENTER</li> <li>Papplications</li> <li>I.B. Ownership Information - Each Owner</li> <li>I.B.1. Enter each owner's ownership details*</li> </ul>                                                                                                    | <ul> <li>2. Management</li> </ul>            | * Sham                            | CEO            | * Individ    |
| <ul> <li>✓ 4. Facilities</li> <li>✓ 5. Documentation</li> <li>✓ Sign and Submit</li> <li>✓ Sign and Submit</li> <li>✓ CERTIFICATION CENTER</li> <li>▲ Applications</li> <li>I.B. Ownership Information - Each Owner</li> <li>I.B.1. Enter each owner's ownership details*</li> </ul>                                                                                                    | <ul> <li>3. Financial Information</li> </ul> |                                   |                |              |
| <ul> <li>S. Documentation</li> <li>Sign and Submit</li> <li>CERTIFICATION CENTER</li> <li>Applications</li> <li>I.B. Ownership Information - Each Owner</li> <li>I.B.1. Enter each owner's ownership details*</li> <li>Add New</li> </ul>                                                                                                    | <ul> <li>4. Facilities</li> </ul>            | * Hamilton                        | MD             | * Individ    |
| × Sign and Submit   CERTIFICATION CENTER   ▲ Applications     1.B. Ownership Information - Each Owner     1.B.1. Enter each owner's ownership details*     Add New                                                                                                    | ✓ 5. Documentation                           | 4                                 |                | •            |
| CERTIFICATION CENTER   Applications     1.B. Ownership Information - Each Owner     1.B.1. Enter each owner's ownership details*     Add New                                                                                                    | × Sign and Submit                            |                                   |                |              |
| I.B. Ownership Information - Each Owner         I.B. Ownership Information - Each Owner         I.B. Enter each owner's ownership details*         Add New                                                                                                    |                                              |                                   |                |              |
| ■ Applications         1.B.1. Enter each owner's ownership details*         Image: State of the state of the state o |                                              | 1.B. Ownership Information        | n - Each Owner |              |
| 1.B.1. Enter each owner's ownership details*<br>図 点 魚<br>Add New                                                                                                    | Applications                                 |                                   |                | _            |
| 図 以<br>. Add New                                                                                                    |                                              | 1.B.1. Enter each owner's owners! | nip details*   |              |
|                                                                                                    |                                              |                                   |                | Add New      |
|                                                                                                    |                                              |                                   |                |              |

#### Application Section 2. Management

You can answer the questions that are applicable to the business for the management activities

Applicable application tracks:

- FULL BEP VBP APPLICATION

| Dashboard                                    | 2.A. Control                                                                                        |                                                                                        |                                                    |              |  |  |
|----------------------------------------------|----------------------------------------------------------------------------------------------------|----------------------------------------------------------------------------------------|----------------------------------------------------|--------------|--|--|
| Σ Application 🗸                              | Please answer all question                                                                          | ns as completely as possible and that are                                              | applicable to your busine                          | ess.         |  |  |
| <ul> <li>General Information</li> </ul>      | Click Save as Draft freque                                                                          | ently while filling out the form to ensure the                                         | it your information is save                        | əd.          |  |  |
| 🗸 1. Ownership                               | Once savea, you can retu                                                                            | in to the section at any time to continue.                                             |                                                    |              |  |  |
| ✓ 2. Management                              | Lentify by name, ethnicity, gender, and number of years with the firm those individuals in the firm |                                                                                        |                                                    |              |  |  |
| <ul> <li>3. Financial Information</li> </ul> | (including owners and no<br>decisions including, but n                                              | n-owners) responsible for day-to-day mo<br>ot limited to, those with primary responsib | inagement and business<br>ility in each management | t area       |  |  |
| ✓ 4. Facilities                              | listed below. *                                                                                     |                                                                                        |                                                    |              |  |  |
| ✓ 5. Documentation                           |                                                                                                    |                                                                                        |                                                    |              |  |  |
| × Sign and Submit                            | 2.A.I. Estimating*                                                                                  |                                                                                        |                                                    | Add New      |  |  |
| CERTIFICATION CENTER                         |                                                                                                    |                                                                                        |                                                    | # Ye         |  |  |
| Applications                                 | Name                                                                                                | Ethnicity                                                                              | Gender                                             | Role<br>Firm |  |  |
| i x î ç                                      | * Sham                                                                                              | * Native American                                                                      | ~ * Male                                           | ~ *          |  |  |
|                                              |                                                                                                    |                                                                                        |                                                    |              |  |  |
|                                              |                                                                                                    |                                                                                        |                                                    |              |  |  |

#### Application Section 3. Financial Information

You can answer the questions that are applicable to the business related to financial information

Applicable application tracks:

- FULL BEP VBP APPLICATION

| Dashboard                                                                                                    | 3.A. Financial Information                                                                                                    |
|----------------------------------------------------------------------------------------------------|----------------------------------------------------------------------------------------------------|
| 2 Application                                                                                                    | Please answer all questions as completely as possible and that are applicable to your business.                                                                                                    |
| <ul> <li>General Information</li> <li>1. Ownership</li> </ul>                                                        | Click <b>Save as Draft</b> frequently while filling out the form to ensure that your information is saved.<br>Once saved, you can return to the section at any time to continue.                                                           |
| <ul><li>2. Management</li><li>3. Financial Information</li></ul>                                                     | 3.A.1. Are there any lines of credit and/or loans to (a) Yes (b) No your firm?*                                                                                                    |
| <ul> <li>4. Facilities</li> <li>5. Documentation</li> <li>X Sign and Submit</li> <li>CERTIFICATION CENTER</li> </ul> | 3.A.1.a. Identify all lines of credit and/or<br>loans to your firm; indicating the source,<br>date, amount, and signatory (s). Provide a<br>complete signed copy of each credit and/or<br>loan agreement in the Documentation<br>section.* |
| Applications                                                                                                    | Source Amount                                                                                                    |
| i 🛛 û g                                                                                                    | * Bank 1 * \$ 500000                                                                                                    |
|                                                                                                    |                                                                                                    |

#### Application Section 4. Facilities

You can answer the questions that are applicable to the business related to facilities that currently exist. Applicable application tracks:

- FULL BEP VBP APPLICATION

| Dashboard                                                        | 4.A. Inventory and Licenses                                                                                                    |
|------------------------------------------------------------------|----------------------------------------------------------------------------------------------------|
| Application 🗸                                                    | Please answer all questions as completely as possible and that are applicable to your business.                                                                                                    |
| <ul><li>General Information</li><li>I. Ownership</li></ul>       | Click <b>Save as Draft</b> frequently while filling out the form to ensure that your information is saved.<br>Once saved, you can return to the section at any time to continue.                                   |
| <ul><li>2. Management</li><li>3. Financial Information</li></ul> | 4.A.1. Does your firm utilize any facilities?* (a) Yes () No                                                                                                    |
| <ul><li>4. Facilities</li><li>5. Documentation</li></ul>         | Please include office, warehouse, and storage spaces. If None,<br>you must attach justification on the mandatory documents<br>section "Real Estate Agreement(s) Lease, Deeds to Property, or<br>Property Tax Bill. |
| × Sign and Submit                                                | 4.A.1.a. List details of all facilities.*                                                                                                    |
|                                                                  | Facility Type Street Address                                                                                                    |
|                                                                  | Office     TAI                                                                                                    |

### Step 4: Upload the Documents

You can answer the questions and upload the documents that are applicable to the business

You can upload the documents for applicable sections:

- MANDATORY DOCUMENTS ALL APPLICANTS
- MANDATORY DOCUMENTS BASED ON LEGAL STRUCTURE
  - CORPORATIONS
  - o LLCs
  - PARTNERSHIPs
  - SOLE PROPRIETORSHIP
- NECESSARY DOCUMENTS ALL APPLICANTS (not all documents are MANDATORY)

This section is applicable to all tracks.

| Dashboard                                                                                                    | 5.A. Mandatory Documents - ALL Appli                                                                                                    | cants                                                                                                    |
|----------------------------------------------------------------------------------------------------|----------------------------------------------------------------------------------------------------|----------------------------------------------------------------------------------------------------|
| <ul> <li>Application </li> <li>General Information</li> <li>1. Ownership</li> <li>2. Management</li> <li>3. Financial Information</li> </ul>                                                                                                    | Please answer all questions as completely<br>Click <b>Save as Draft</b> frequently while filling<br>Once saved, you can return to the section<br>All <u>mandatory</u> documents listed below m<br>requested documents; doing so may resu<br>in processing. If unsure how to proceed, p | y as possible and that are applicable to your business.<br>out the form to ensure that your information is saved.<br>In at any time to continue.<br>ust be attached. Do not attach other files in lieu of the<br>att in denial of your BEP/VBP Full Application and/or delay<br>lease contact Customer Support. |
| <ul> <li>4. Facilities</li> <li>5. Documentation</li> <li>Sign and Submit</li> <li>CERTIFICATION CENTER</li> </ul>                                                                                                    | 5.A.1. Affidavit of Certification*                                                                                                    | BE BEP City of<br>Chicago04262024115248_133597293014689847_133630047816273410_13363(<br>- 06/16/2024                                                                                                    |
| Applications       Image: Description of the second second se | 5.A.2. Most Recent Financial Statement include<br>Balance Sheet <b>*</b>                                                                                                    | BE BEP City of<br>Chicago04262024115248_133597293014689847_133630047816273410_133630<br>- 06/16/2024                                                                                                    |

# Step 5: Sign and Submit the Application

As a last step of the certification application submission, you can review supplier general information, company ownership information, added diversity certifications, and additional information before signing and submitting the application.

This section is applicable to all tracks.

| Dashboard                                    | Signature                                                                                |           |
|----------------------------------------------|------------------------------------------------------------------------------------------|-----------|
| Application                                  | Name * Sham Title * CEO                                                                  | ٦         |
| ✓ General Information                        |                                                                                          | _         |
| <ul> <li>1. Ownership</li> </ul>             | Organization * QSS Software Services Date * 7/2/2024                                     |           |
| <ul> <li>2. Management</li> </ul>            |                                                                                          |           |
| <ul> <li>3. Financial Information</li> </ul> | •                                                                                        |           |
| ✓ 4. Facilities                              | I am submitting this form with information that I understand to be correct an<br>accurat | id<br>ie. |
| ✓ 5. Documentation                           |                                                                                          |           |
| × Sign and Submit                            | * 🗌 I confirm that all information and attachments provided are current.                 |           |
| CERTIFICATION CENTER                         |                                                                                          |           |
| Applications                                 | Submit                                                                                   |           |
| İ 🛛 û @                                      | © 2024 BEP.   All rights reserved                                                        |           |
|                                              |                                                                                          |           |

# Step 6: Initial review of the submitted application by the IL CEI team

Upon your submission of the application, the IL CEI team will perform an initial review and accept your application and assign a dedicated certification analyst for detailed review.

If your application is found to be incomplete during the initial review, you will be asked by the IL CEI team to submit the missing information. The application you submitted will be re-opened by the IL CEI team, and you will be required to add missing information, correct wrong data, upload correct documents, etc. and resubmit. Once this is verified and found satisfactory, your application will be accepted.

If your application does not meet the necessary requirements for the chosen track, the IL CEI team can reject the application as ineligible.

| Application ID | Application Type         | Certification Type | Application Status                   | Date Submitted | Questions and Answers |   |
|----------------|--------------------------|--------------------|--------------------------------------|----------------|-----------------------|---|
| 207            | Full BEP VBP Application | WBE                | Certification Process<br>In Progress | 05/01/2024     | 0 / 0                 | Ō |
| 208            | No change affidavit      | WBE                | Application<br>Accepted              | 05/01/2024     | 0 / 0                 | Ō |
| 209            | Change Request           | WBE                | Application<br>Ineligible            | 05/01/2024     | 0 / 0                 | Ō |
| 210            | Expansion Application    | WBE                | Certification Process<br>In Progress | 05/01/2024     | 0/0                   | Ō |
| 211            | No change affidavit      | WBE                | Application in progress              |                |                       | Ō |
| 217            | Recognition Application  | WBE                | Application in progress              |                |                       | Ō |

# Step 7: Detailed review by the IL CEI team

During the detailed review stage, the IL CEI team will validate all submitted information and documents and ask additional questions. You will be required to respond promptly and, based on the response and additional steps such as audit of the documents, a site visit will be performed by the IL CEI team as necessary.

You will be given a certain number of days for each Q&A during this process. If you fail to respond in a timely manner and/or even after multiple reminders, your application can be closed for lack of information.

| pplication                                       | S                           |                              | Ν                              | IEW CERTIFICATI                | ON/RENEWAL                               | O CHANGE A                              | FFIDAVIT           | CHANGE                       | REQUEST | EXP     | ANSIO |
|--------------------------------------------------|-----------------------------|------------------------------|--------------------------------|--------------------------------|------------------------------------------|-----------------------------------------|--------------------|------------------------------|---------|---------|-------|
|                                                  |                             |                              |                                |                                |                                          |                                         | Results:           | 1 🖪                          | ₽       | ≣ □     | ₿     |
| Application<br>D                                 | Application Ty              | pe Cert                      | ification Type                 |                                | Application Status                       | Date<br>Subrr                           | hitted             | Question<br>Answers          | ns and  |         |       |
| 117                                              | Full BEP VBP<br>Application | MBE,<br>SDV                  | WBE, WMBE, PE<br>OSB           | BE, VOSB,                      | Application<br>Approved                  | 06/29                                   | /2024              | 2                            | 2 / 2   |         |       |
|                                                  |                             |                              |                                |                                |                                          |                                         |                    |                              |         |         |       |
| Question                                         | > >>                        | rs                           |                                |                                |                                          |                                         |                    |                              |         | 25      |       |
| Question<br>Question                             | > >                         | <b>rs</b><br>Due Date        | Answered<br>Date               | Reviewed<br>Date               | Certification<br>Analyst/Manage          | er Email .                              | Address            | Phone<br>Number              | Actio   | 25<br>n | - 1º  |
| Question<br>Question<br>Please sho<br>receipts p | s and Answe                 | rs<br>Due Date<br>07/02/2024 | Answered<br>Date<br>06/29/2024 | Reviewed<br>Date<br>06/29/2024 | Certification<br>Analyst/Manage<br>Asher | ə <b>r Email</b> ı<br>balajir<br>it.com | Address<br>n@viva- | Phone<br>Number<br>847837202 | Actio   | 25<br>n | e     |

| Questions and Answ | vers                                                                                              |
|--------------------|---------------------------------------------------------------------------------------------------|
| Question           | We do not see your tax return files. Could you please share this asap?                            |
| Answer             | Requested docs have been attached. Please review and let me know if any additional files required |
| Vendor Notes       |                                                                                                   |
| Atttachments       | TESTING FILE<br>Test_Copy_File<br>TESTING FILE                                                    |
| Cancel             |                                                                                                   |

| Questions                         | <b>e</b>                                                               |
|-----------------------------------|------------------------------------------------------------------------|
| Application ID                    | 417                                                                    |
| Supplier Name<br>Application Type | HGS Services Full BEP VBP Application                                  |
| Certification Type                | MBE, WBE, WMBE, PBE, VOSB, SDVOSB                                      |
| Question                          | We do not see your tax return files. Could you please share this asap? |
| Answer *                          |                                                                        |
|                                   |                                                                        |
| Attach Reference Documents        | Attach Files                                                           |
|                                   | No reference documents attached with this question.                    |
|                                   |                                                                        |

# Step 8: Final decision communication by the IL CEI team

The IL CEI team will arrive at a final decision of whether to approve your application or deny it. In case the application is denied for any certification type, the CEI team will email a letter with details.

| Applications Ce | ertifications            |                        |                           |                     |                  |           |
|-----------------|--------------------------|------------------------|---------------------------|---------------------|------------------|-----------|
| Applications    |                          | NEW CERT               | TIFICATION/RENEWAL        | NO CHANGE AFFIDAVIT | CHANGE REQUEST   | EXPANSION |
|                 |                          |                        |                           | Result              | s:1 🕲 ↓F         | ≠ □ 6~    |
| Application ID  | Application Type         | Certification Type     | Application Statu         | s Date Submitted    | Questions and An | swers     |
| 424             | Full BEP VBP Application | MBE, WBE, WMBE, SDVOSE | Approval Letter<br>Issued | 07/01/2024          | 0/0              |           |

# Step 9: Manage your certifications and updates

| Dashboard            | Cert                | ifications                  | Home • Certific       | ations                 |       |                                    |                     |        |                          |                           |                    |
|----------------------|---------------------|-----------------------------|-----------------------|------------------------|-------|------------------------------------|---------------------|--------|--------------------------|---------------------------|--------------------|
| CERTIFICATION CENTER | AF                  | oplications Ce              | rtifications          |                        |       |                                    |                     |        |                          |                           |                    |
| Applications         | С                   | ertifications               |                       |                        |       |                                    |                     |        |                          |                           |                    |
| CONTRACT CENTER      |                     |                             |                       |                        |       |                                    | Results:            | 8      | ↓₹                       | ≢ [                       | 0 6 -              |
| Contracts            |                     | CertificationID             | Certification Nur     | Applio<br>nber Type    | ation | Certification<br>Type              | Certificatior       | Status | Certific<br>Date         | ation                     | Expiratior<br>Date |
| Payment Verifico     | ition               | 34                          | FULLCERTMBE0610       | 2024 Full BE<br>Applic | P VBP | Minority<br>Business<br>Enterprise | Active              |        | 06/13/2                  | 2024                      | 06/13/202          |
| applications Certif  | ications            |                             |                       |                        |       |                                    |                     |        |                          |                           |                    |
| Certifications       |                     |                             |                       |                        |       |                                    |                     |        |                          |                           |                    |
|                      |                     |                             |                       |                        |       |                                    | Results: 1          | ₿ ↓    | ₹                        |                           | •                  |
| CertificationID C    | ertification Number | Application 1               | Type Certifico        | ation Type             | Certi | fication Statu                     | Certific<br>us Date | view   | <b>Expi</b><br>Certifica | <b>ration</b><br>tion Sun | nmary              |
| 34 FL                | JLLCERTMBE06102024  | Full BEP VBP<br>Application | Minority<br>Enterpris | Business               |       | Active                             | 06/13/2             | 024    | 06/1                     | 3/2025                    |                    |

All approved certifications can be accessed from the certifications page.

| ertification Summary      | Home • Certification Summary                                                             |                                    | EXPORT TO PDF                                                                        |
|---------------------------|------------------------------------------------------------------------------------------|------------------------------------|--------------------------------------------------------------------------------------|
|                           |                                                                                          |                                    |                                                                                      |
| Certification Summary     |                                                                                          |                                    |                                                                                      |
| Certification Information |                                                                                          |                                    |                                                                                      |
| Certification Number      | FULLCERTMBE06102024                                                                      | Certification Status               | Active                                                                               |
| Certification Type        | Minority Business Enterprise                                                             | Application Type                   | Full BEP VBP Application                                                             |
| Certification Date        | 06/13/2024                                                                               | Expiration Date                    | 06/13/2025                                                                           |
| Vendor Information        |                                                                                          |                                    |                                                                                      |
| Legal Business Name       | DBBS Software Services                                                                   | Doing Business As (DBA/Trade) Name | DBBS Software Services                                                               |
| Physical Address          | 1200 (From 1200 To 1298 Even),<br>CARNEGIE, ST, Rolling Meadows,<br>Illinois, 60008–5600 | Mailing Address                    | 1200 (From 1200 To 1298 Even),<br>CARNEGIE, Rolling Meadows,<br>Illinois, 60008-4563 |
| Physical Address County   | Cook                                                                                     | Mailing Address County             | Cook                                                                                 |
| Business Phone Number     | 8768798987-993                                                                           | Website URL                        | www.vivatest.com                                                                     |

# Step 10: Access vendor directory and other resources

You can access the vendor directory to search for all BEP/VBP certified suppliers as shown below.

| Dashboard                                                              | Dashboard Dashboard        | SUPPORT                                                                                                    |
|------------------------------------------------------------------------|----------------------------|----------------------------------------------------------------------------------------------------|
| CERTIFICATION CENTER                                                   | Certification Applications | Notifications See More                                                                                                    |
| Applications     Certifications     ENGAGEMENT CENTER     RFIs/Surveys | Application Started        | 2 BEP980Test Supplier Diversity Portal Account<br>Notification<br>Dear AMG Battery Services, Here are your<br>recent login credentials: Portal Link:<br>https://bep980test.starssmp.com User Name:<br>Thiango Link to reset<br>6/6/2024 12:53:00 PM            |
| Vendor Directory                                                       | Certifications             | Registration Confirmation – BEP980Test Supplier<br>Diversity Portal<br>Dear AMG Battery Services, Thank you for<br>registering your company with the new<br>Supplier Diversity Portal. Please update your<br>company profile in the po<br>6/5/2024 10:56:00 PM |

| Certified Firms Directory                                                                                                    |
|----------------------------------------------------------------------------------------------------|
|                                                                                                    |
| Search the Certified Firms Directory by entering search terms and clicking Search. You must enter at least one search field.                                                                                                    |
|                                                                                                    |
| ALERT: The information provided in the file is not to be used for unsolicited advertising, spam, or any other unauthorized use. Your activities on this website are tracked.                                                                                                    |
|                                                                                                    |
| Important Note: Having an account does not mean you are registered; it means you have a user name and password. To ensure you are registered in the Illinois Procurement Gateway, please click on Registered Certified Firms Directory and search for your Business Name. If your propany does not appear in the search results, then you are not registered as vendor in the Illinois Procurement Gateway, lick on Illinois Vendor Registration and create an account or login to an existing account and submit your Illinois Certified Firm Registration. |
| Search for Certified Firms Directory                                                                                                    |
| Business Name or DBA                                                                                                    |
| Business Name/DBA ()                                                                                                    |
|                                                                                                    |

| Search for Certified Firms Dir                                                                                                    | rectory                   |                                                                              |   |   |
|----------------------------------------------------------------------------------------------------|---------------------------|------------------------------------------------------------------------------|---|---|
| Business Name or DBA                                                                                                    |                           |                                                                              |   |   |
| Business Name/DBA 🚯                                                                                                    |                           |                                                                              |   |   |
| NIGP Codes                                                                                                    |                           |                                                                              |   |   |
|                                                                                                    |                           |                                                                              |   |   |
| NIGP Codes 🚯                                                                                                    |                           |                                                                              |   |   |
| Ethnicity                                                                                                    |                           |                                                                              |   |   |
| Ethnicity 🕄                                                                                                    | Select                    |                                                                              | ~ |   |
| Certification                                                                                                    |                           |                                                                              |   |   |
|                                                                                                    |                           |                                                                              |   |   |
| Certification Type 🚺                                                                                                    | Select                    |                                                                              | ~ |   |
| Contact Person                                                                                                    |                           |                                                                              |   |   |
| Contact Person<br>earch for Certified Firms Dir                                                                                                    | ectory                    |                                                                              |   |   |
| Contact Person<br>earch for Certified Firms Dir                                                                                                    | ectory<br>Search Reset Do | ownload Search Results                                                       |   | e |
| Contact Person                                                                                                    | ectory<br>Search Reset Do | ownload Search Results                                                       |   | e |
| Contact Person                                                                                                    | ectory<br>Search Reset Da | ownload Search Results                                                       |   | • |
| Contact Person<br>earch for Certified Firms Dir                                                                                                    | ectory<br>Search Reset Da | ownload Search Results                                                       |   |   |
| Contact Person<br>Search for Certified Firms Dir                                                                                                    | ectory<br>Search Reset Da | ownload Search Results                                                       |   |   |
| Contact Person                                                                                                    | ectory<br>Search Reset Do | ownload Search Results<br>Location                                           |   |   |
| Contact Person  Search for Certified Firms Dir  Certified Firm  #9 Design, LLC                                                                                            | ectory<br>Search Reset Da | ownload Search Results<br>Location<br>Villa Park, IL                         |   |   |
| Contact Person  Rearch for Certified Firms Dir  Rearch Results  Certified Firm #9 Design, LLC  *VDR Development Group                                                     | ectory<br>Search Reset Da | ownload Search Results<br>Location<br>Villa Park, IL<br>Glendale Heights, IL |   |   |
| Contact Person  earch for Certified Firms Dir earch Results Certified Firm #9 Design, LLC *VDR Development Group @Contract Partners LLC                                   | ectory<br>Search Reset Da | ownload Search Results                                                       |   |   |
| Contact Person earch for Certified Firms Dir earch Results Certified Firm #9 Design, LLC *VDR Development Group @Contract Partners LLC @Veterans Construction Group, LLC. | ectory<br>Search Reset Da | ownload Search Results                                                       |   |   |

In addition, you will be able to access other information and materials in the portal though the Engagement Center and Support Center as shown below.

Flushing, NY

123 Installs, Corp.

| Dashboard                            | ← View RFIs/Surveys Home - View RFIs/Survey        | S              |            |                      |                       |
|--------------------------------------|----------------------------------------------------|----------------|------------|----------------------|-----------------------|
|                                      | General Search                                     |                |            |                      | Search                |
| Certifications                       |                                                    |                |            | Results: 1           | ₩ <b>₩ </b> ₩ .       |
| ENGAGEMENT CENTER                    | Name                                               | Туре           | Status     | Response Date        | Closure Date          |
| 오 RFIs/Surveys                       | Environmental, Social, and Governance (ESG) Survey | Private        | Open       | 6/6/2024 12:33:19 PM | 12/31/2024 5:00:00 AM |
| Events                               | « < 1 > »                                          |                |            |                      | 25 ~ 1 of 1           |
| <ul> <li>Vendor biroctory</li> </ul> | © 2024 B                                           | EP.   All righ | ts reserve | d                    |                       |

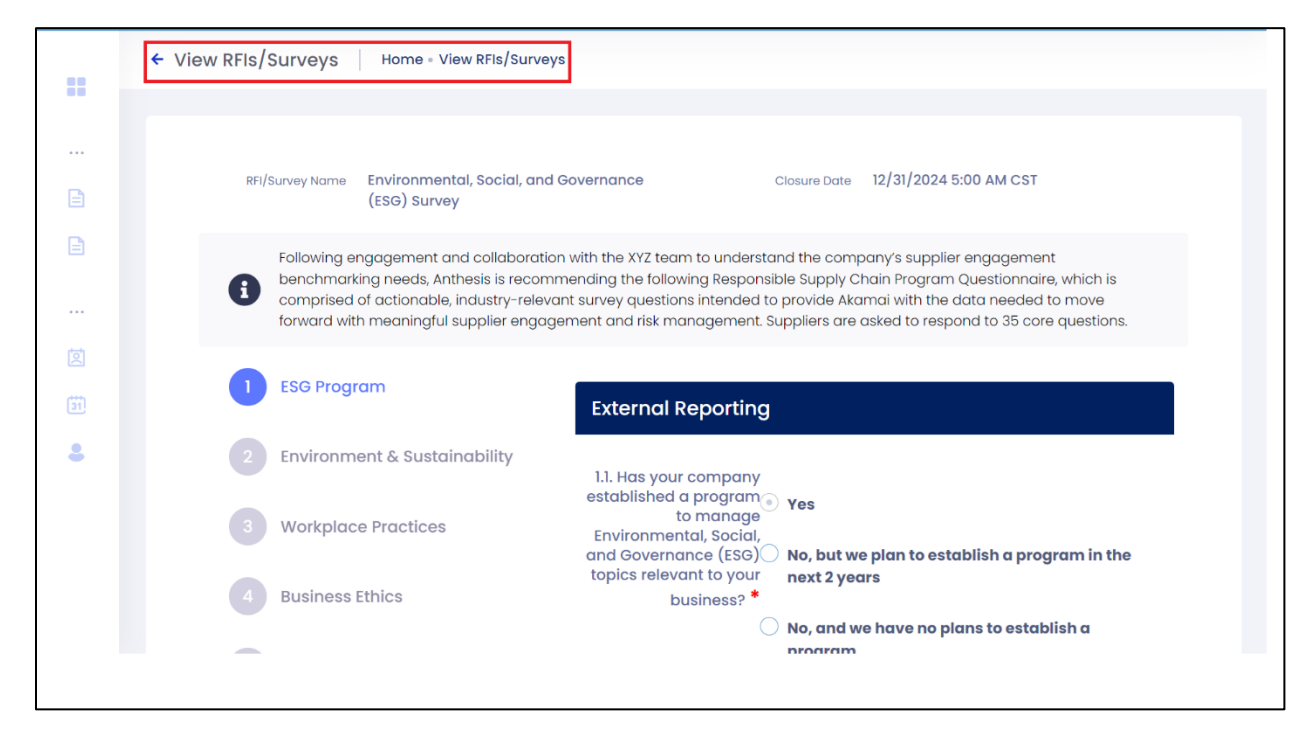

| ERTIFICATION CENTER | Calendar |       |     |           |     |     |     |
|---------------------|----------|-------|-----|-----------|-----|-----|-----|
| Applications        |          |       |     |           |     |     |     |
| Certifications      | < >      | today |     | JULY 2024 |     |     |     |
|                     | Sun      | Mon   | Tue | Wed       | Thu | Fri | Sat |
| NGAGEMENT CENTER    |          | 1     | 2   | 3         | 4   | 5   | 6 1 |
| 호 RFIs/Surveys      |          |       |     |           |     |     |     |
| Events              | 7        | 8     | g   | 10        | 11  | 12  | 13  |
| Vendor Directory    |          | 0     |     | 10        |     | 12. | 10  |
|                     | 14       | 15    | 16  | 17        | 18  | 19  | 20  |
|                     | 21       | 22    | 23  | 24        | 25  | 26  | 27  |

| 6                    | =           | X Hi, AMG Battery Services A STARS<br>Supplier Diversity                                                                                                    |
|----------------------|-------------|----------------------------------------------------------------------------------------------------|
| Dashboard            | shboard     | AMG Battery SUPPORT<br>Services<br>Thiango                                                                                                    |
| CERTIFICATION CENTER | pplications | Notification See More                                                                                                    |
|                      |             | △ Notifications                                                                                                    |
| Certifications       |             | 2 BEP\$80' C Support tification                                                                                                    |
| ENGAGEMENT CENTER    |             | Dear Al creation creation crea |
| RFIs/Surveys         |             | 6/6/2024 12:53:00 PM                                                                                                    |
| Events               |             | Registration Confirmation – BEP980Test Supplier Diversity Portal                                                                                                    |
| Vendor Directory     |             | Dear AMG Battery Services, Thank you for registering your<br>company with the new Supplier Diversity Portal. Please<br>update your company profile in the po                                                                                                    |
|                      |             | 6/5/2024 10:56:00 PM                                                                                                    |

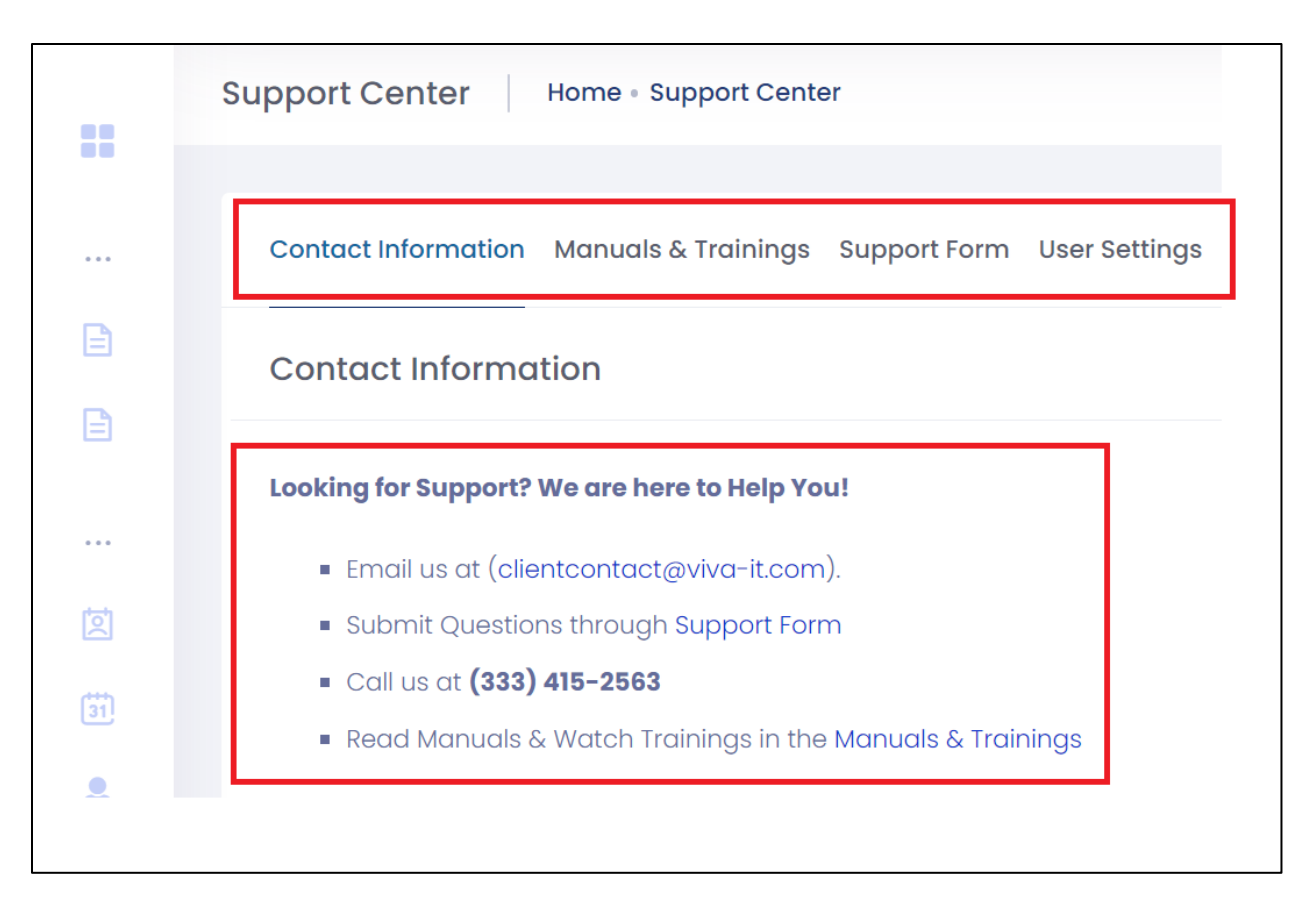